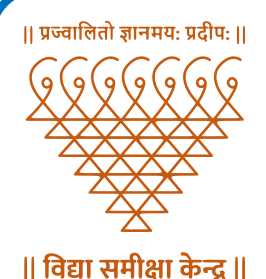

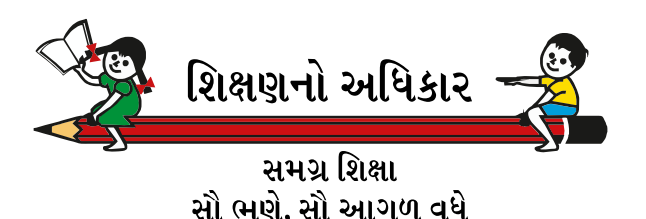

# જ્ઞાન સહાયક (માધ્યમિક) અરજી માર્ગદર્શિકા

## **User Manual for Online Application**

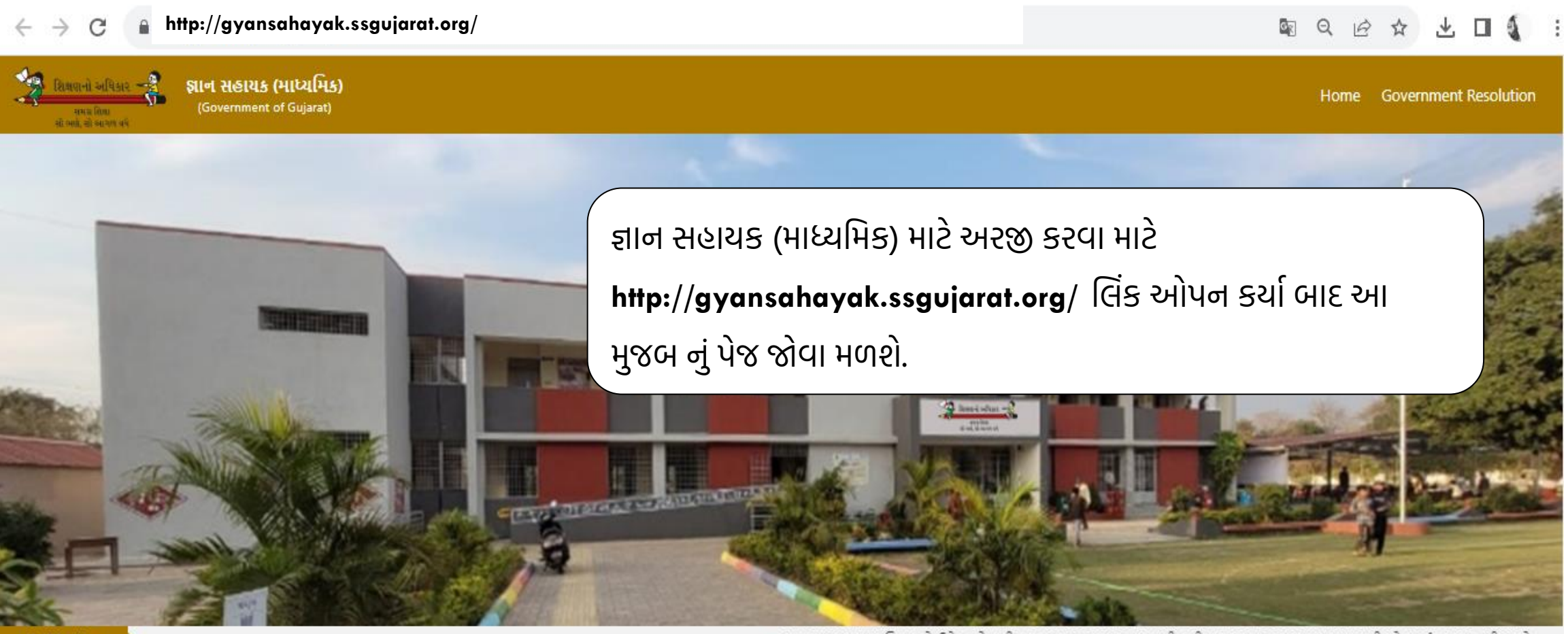

Notification

» જ્ઞાન સહાયક (માધ્યમિક) માટે ઉમેદવારો તારીખ ૨૬/૦૮/૨૦૨૩ ૧૪:૦૦ કલાકથી તારીખ ૦૪/૦૯/૨૦૨૩ ૨૩:૫૯ કલાક સુધી ઓનલાઈન અરજી કરી શકશે.

આ પોર્ટલ પર આપનું સ્વાગત છે. કાળજીપૂર્વક ફોર્મ ભરવા નમ્ર વિનંતી છે તેમજ સમગ્ર ભરતી પ્રક્રિયાની પારદર્શકતા જાળવી રાખવા આપનો સહયોગ ખૂબ જરૂરી છે.

 Helpline
 Important Documents
 Important Updates

 In case of any issue please contact on below number (Only Working days).
 NEW
 NEW

 Administrative Support - 079 23973636 (에)\$સ સમય 62년4/याd 10:30 am 역l 05:10 pm)
 NEW
 Advertisement
 NEW

 Software Technical Support - +91 9099 971 769 (ฟ)\$ร ส.หน4 62년4/याd 10:30 am 역l 05:10 pm)
 NEW
 NEW
 NEW

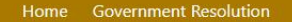

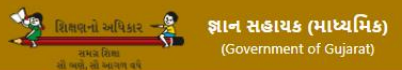

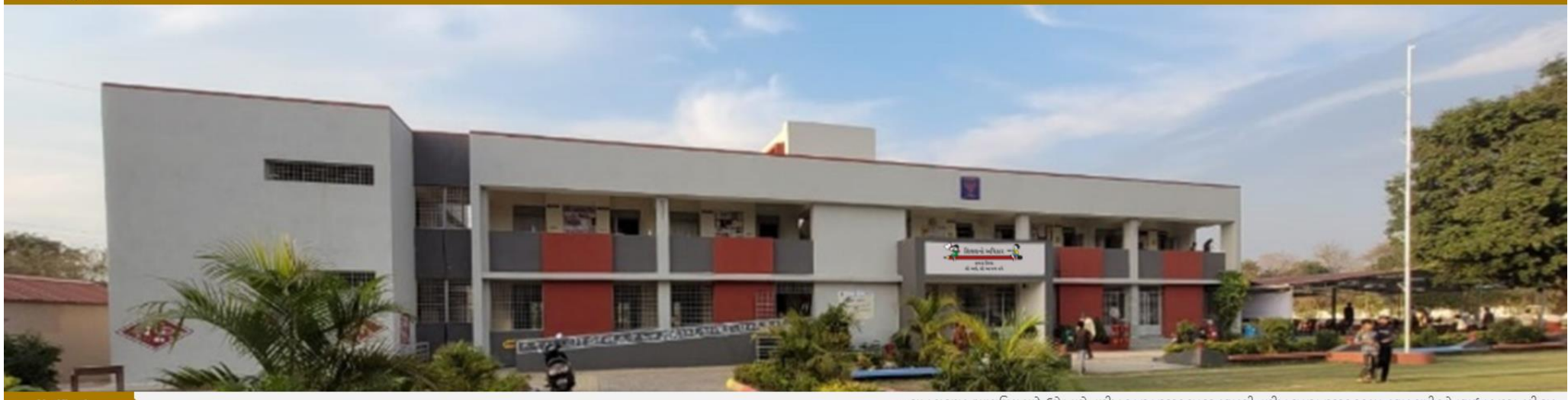

Notification

» જ્ઞાન સહાયક (માધ્યમિક) માટે ઉમેદવારો તારીખ ૨૬/૦૮/૨૦૨૩ ૧૪:૦૦ કલાકથી તારીખ ૦૪/૦૯/૨૦૨૩ ૨૩:૫૯ કલાક સુધી ઓનલાઈન અરજી કરી શક

#### આ પોર્ટલ પર આપનું સ્વાગત છે. કાળજીપૂર્વક ફોર્મ ભરવા નમ્ર વિનંતી છે તેમજ સમગ્ર ભરતી પ્રક્રિયાની પારદર્શકતા જાળવી રાખવા આપનો સહયોગ ખૂબ જરુરી છે.

| Helpline<br>In case of any issue please contact on below number (Only Working days).                                                                                   | Im                 | portant Documents                                                                    | Important Updates                                                                                                    |
|----------------------------------------------------------------------------------------------------|--------------------|--------------------------------------------------------------------------------------|----------------------------------------------------------------------------------------------------|
| Administrative Support - 079 23973636 (ઓફિસ સમય દરમિયાન ૧૦:૩૦ am થી ૦૬:૧૦ pm)<br>Software Technical Support - +91 9099 971 769 (ઓફિસ સમય દરમિયાન ૧૦:૩૦ am થી ૦૬:૧૦ pm) | Adv<br>Adv         | ertisement<br>ninistrative Instructions                                              | ાજ્ય<br>જ્ઞાન સહાયક (માધ્યમિક) માટે ઉમેદવારો તારીખ ૨૬/૦૮/૨૦૨૩ ૧૪:૦૦<br>કલાકથી તારીખ ૦૪/૦૮/૨૦૨૩ ૨૩:૫૯ કલાક સુધી ઓનલાઈન અરજી<br>કરી શકશે. |
|                                                                                                    | How<br>New<br>Sist | v to fill Application Form - User Manual<br>યુમેન્ટ વેરીફીકેશન સમયે રજુ કરવાના આધારો |                                                                                                    |
| 𝔗 Registration Link                                                                                                    | દ્યાન સહાયક        | (માધ્યમિક) માટે અરજી કર                                                              | તા સમયે સૌ પ્રથમ રજીસ્ટ્રેશન કરવું                                                                                                    |
| 📱 જ્ઞાન સહાયક (માધ્યમિક)                                                                                                    | ફરજીયાત છે. '      | જેના માટે અહીં <mark>Regstrat</mark>                                                 | ion Link ની નીચે આપેલ Click                                                                                                    |
|                                                                                                    | Here to Log        | <b>gin/Register</b> પર ક્લિક                                                         | કરવું.                                                                                                    |

Click Here to Login/Register પર ક્લિક કર્યા બાદ નીચેનું પેજ આવશે તેમાં TAT-S વર્ષ : 2023 નો સીટ નંબર અને માગ્યા મુજબની વિગતો ભરીને Verify Mobile Number બટન પર ક્લિક કરવું.

|                         | રિક્ષિણનો અધિકાર<br>સમગ્ર શિથા<br>સો ભણે, સો આગળ વધે | જ્ઞાન સહાયક (માધ્યમિક)<br>(Government of Gujarat) |
|-------------------------|------------------------------------------------------|---------------------------------------------------|
|                         | Regi                                                 | ister 🖌                                           |
| AT Exam Year<br>2023-24 | TAT Seat No TAT Seat No                              | Date of Birth (as per TAT)                        |
| email Id                |                                                      | Mobile Number Mobile Number                       |
| Assword Password        |                                                      | Confirm Password                                  |
|                         | Captcha<br>Total of 3 + 8 =                          |                                                   |
|                         | Verify Mob                                           | ile Number                                        |
|                         | <u>Click here to login in case y</u>                 | ou are already registered                         |

| રિક્ષણનો અધિકાર<br>સમગ્ર શિક્ષ<br>સો ભણે, સો આગળ વધે                                                       | જ્ઞાન સહાયક (માધ્યમિક)<br>(Government of Gujarat)   |                                                                                             |
|----------------------------------------------------------------------------------------------------|-----------------------------------------------------|---------------------------------------------------------------------------------------------|
| TAT Exam Year TAT Seat No<br>2023-24  Email Id<br>Xxxxxxx ail.com                                          | Date of Birth (as per TAT)                          |                                                                                             |
| Password Password Captcha Total of 2 + 73 = 75                                                             | Confirm Password Confirm Password                   | રજીસ્ટ્રેશન માટે આપેલ મોબાઈલ નંબર માં<br>આવેલ OTP અહી લખીને Register બટન<br>પર ક્લિક કરવું. |
| Click here to login in case y<br>Help M<br>Try to resent OTP after 09:45 - minute(s)<br>Enter OTP : 873916 | eu are already registered +)<br>anual ?<br>Register |                                                                                             |

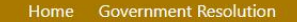

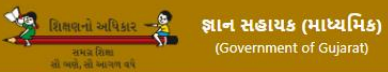

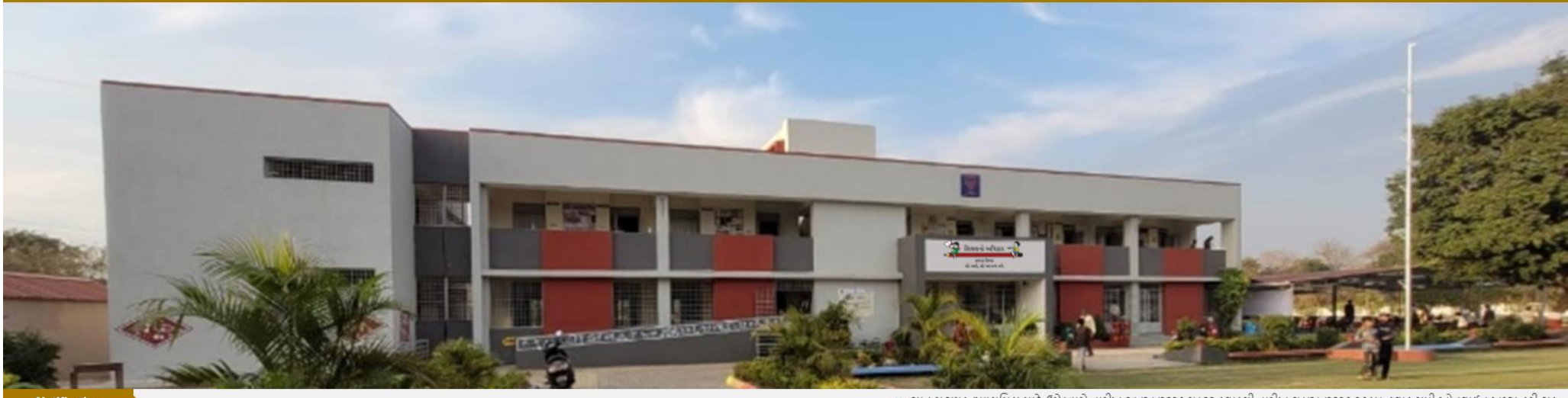

Notification

» જ્ઞાન સહાયક (માધ્યમિક) માટે ઉમેદવારો તારીખ રદ્દ/૦૮/૨૦૨૩ ૧૪:૦૦ કલાકથી તારીખ ૦૪/૦૯/૨૦૨૩ ૨૩:૫૯ કલાક સુધી ઓનલાઈન અરજી કરી શક

#### આ પોર્ટલ પર આપનું સ્વાગત છે. કાળજીપૂર્વક ફોર્મ ભરવા નમ્ર વિનંતી છે તેમજ સમગ્ર ભરતી પ્રક્રિયાની પારદર્શકતા જાળવી રાખવા આપનો સહયોગ ખૂબ જરુરી છે.

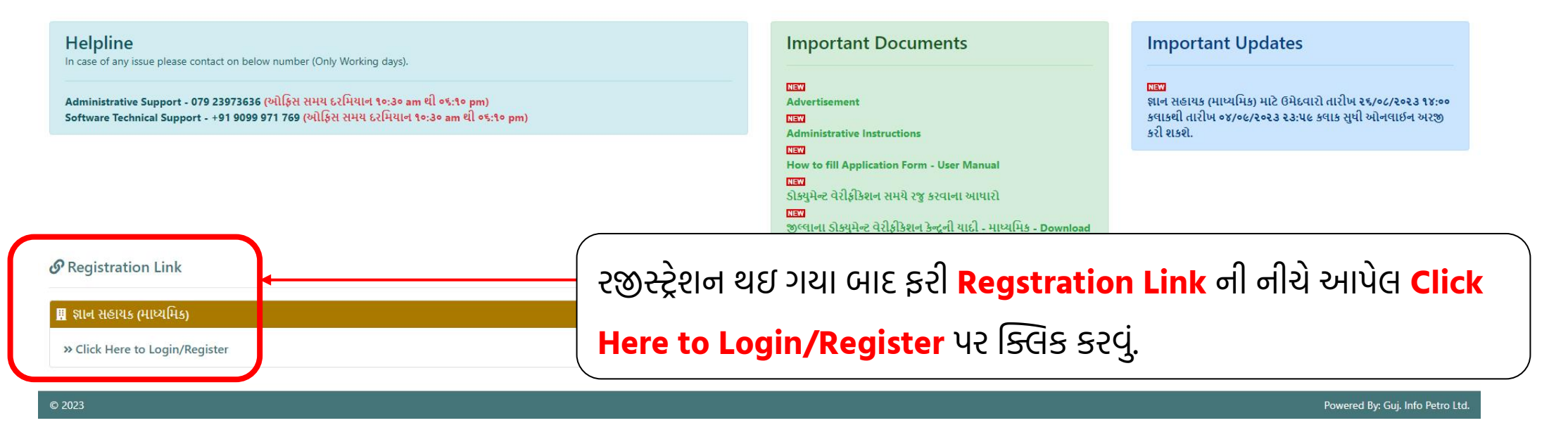

|                   | શિક્ષણનો અધિકાર<br>સમગ્ર શિક્ષ<br>સી ભણે, સો આગળ વધે | જ્ઞાન સહાયક (માધ્યમિક)<br>(Government of Gujarat) |  |
|-------------------|------------------------------------------------------|---------------------------------------------------|--|
|                   | Candida                                              | ate Login                                         |  |
| TAT Seat No       |                                                      |                                                   |  |
| A TAT Seat No     |                                                      |                                                   |  |
| Date of Birth     |                                                      |                                                   |  |
| DD/MM/YYYY        |                                                      |                                                   |  |
| TAT Exam Year     |                                                      |                                                   |  |
| 2023-24           |                                                      |                                                   |  |
| Password          |                                                      |                                                   |  |
| Password          |                                                      |                                                   |  |
| Cantcha           |                                                      |                                                   |  |
| Total of 8 + 10 = |                                                      |                                                   |  |
|                   | New User ? Click He                                  | ogin<br>ere to Register Link 🔞                    |  |
| Forg              | ot Password? Click H                                 | lere To Reset Password. 🔞                         |  |
|                   |                                                      |                                                   |  |

રજીસ્ટ્રેનમાં આપેલ વિગતો મુજબ વિગતો ભરીને Login પર ક્લિક કરવું.

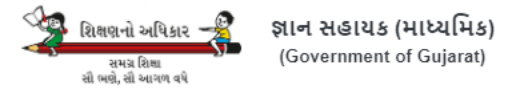

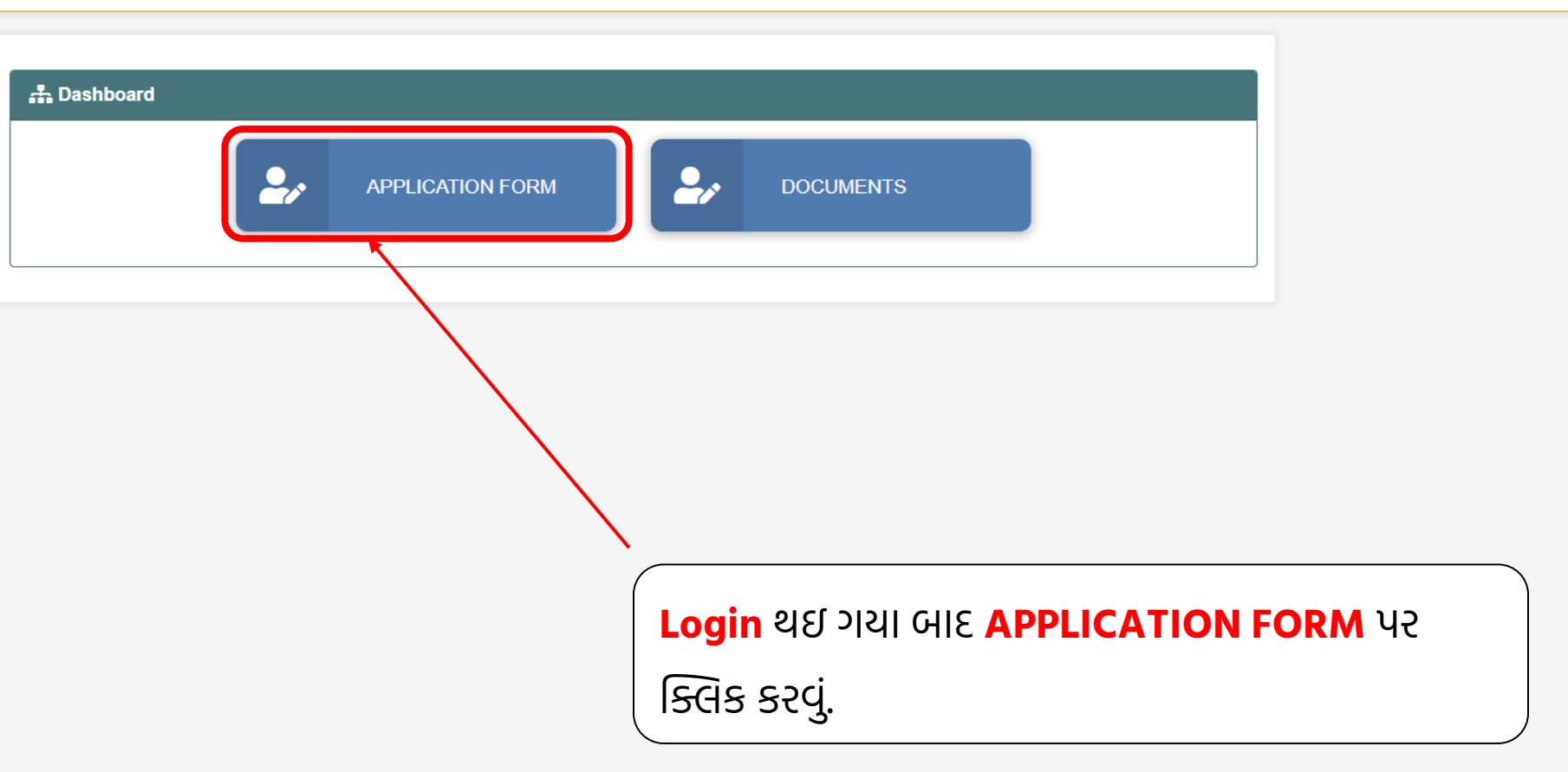

## માગ્યા મુજબ ખાલી ખાનામાં વિગતો ભરવી.

#### લાલ કલરની ફૂંદડી "\*" દર્શાવેલ છે તે વિગતો ફરજીયાત ભરવાની રહેશે.

#### જ્ઞાન સહાયક (માધ્યમિક)

| - Information                 |                     |                        |                |                                |                                                                        |                                              |                                                                      |   |
|-------------------------------|---------------------|------------------------|----------------|--------------------------------|------------------------------------------------------------------------|----------------------------------------------|----------------------------------------------------------------------|---|
| Applied For:                  | ાન સહાયક (માધ્યમિક) |                        |                |                                |                                                                        |                                              | A . 14                                                               |   |
| TAT Seat No.: 3               |                     |                        | TAT Marks:     |                                |                                                                        |                                              | ·                                                                    |   |
| Date Of Birth: 1              | 1/10/2000           |                        | TAT Exam Year: |                                | 2023-24                                                                |                                              |                                                                      |   |
| Subject:                      | કેન્દી              |                        | Exam Medium:   |                                | HINDI                                                                  |                                              |                                                                      |   |
| - Basic Details               |                     |                        |                |                                |                                                                        |                                              |                                                                      |   |
| Name                          |                     | ND                     |                | Gender                         |                                                                        | Male                                         |                                                                      | * |
| - Contact Details             |                     |                        |                |                                |                                                                        |                                              |                                                                      |   |
| Mobile No:                    |                     | 7                      |                | Email ID:                      |                                                                        |                                              | @gmail.com                                                           |   |
| Correspondence Full Address:* |                     | sector                 | -19            |                                |                                                                        |                                              |                                                                      |   |
| State/U.T.:*                  |                     | Gujarat                | ×              | District:*                     |                                                                        |                                              | Gandhinagar                                                          | * |
| Taluka:"                      |                     | Gandhinagar mun. corp. | *              | Village:*                      |                                                                        |                                              | Gandhinagar                                                          | • |
| Pincode:"                     |                     | 382021                 |                | Preferred Distr                | ict For Verification : *                                               |                                              | Gandhinagar                                                          | * |
|                               |                     |                        |                | Note : જો અ<br>જીલ્લાના ડોક્યુ | ાપનો મેરીટમાં સમાવેશ થશે તો અ<br>મેન્ટ વેરીફ્રીકેશન કેન્દ્રની યાદી વેબ | ાપ જે જીલ્લામાં આપના ડો<br>ાસાઇટ પર આપેલ છે. | ક્યુમેન્ટનું વેરીફ્રીકેશન કરાવવા માંગતા હોય તે જીલ્લો અહીં દર્શાવવો. |   |

 Other Detail

 Computer Qualification?:\*

 O Yes 

#### શૈક્ષણિક લાયકાતની વિગતો દર્શાવવી

| Academic Graduation Qualification        | on*                                            |                 |              |         |             |    |        |
|------------------------------------------|------------------------------------------------|-----------------|--------------|---------|-------------|----|--------|
| Qualification:*                          | B.A. •                                         | Subject:*       | State/U.T.:* | Gujarat | •           |    |        |
| University Name:*                        | SAURASHTRA UNIVERSITY                          | Study Type:     | Regular      | *       |             |    |        |
| Passing Year:*                           | 2006                                           | No. of Trials:* | 1            |         |             |    |        |
| Note : એકેડેમિક ગ્રેજ્યુએશનમાં મેળવેલા - | ગુણ દાખલ કરવા માટે Instruction મેન્યુઅલ વાંચો. |                 |              |         |             |    |        |
| Sr No.                                   | 0                                              | btained Marks   |              |         | Total Marks |    |        |
| 1                                        |                                                |                 | 365          |         |             |    | 700    |
|                                          |                                                |                 | Percentage : |         |             | 52 | 2.1429 |
|                                          |                                                |                 |              |         |             |    |        |

- Academic Post-Graduation Qualification

| Qualification:                           | M.A. •                                              | • Subject: HINDI • |             | Ŧ          | State/U.T.: | Gujarat • | ] |
|------------------------------------------|-----------------------------------------------------|--------------------|-------------|------------|-------------|-----------|---|
| University Name:                         | GUJARAT UNIVERSITY                                  |                    | Study Type: | External * | ]           |           |   |
| Passing Year:                            | 2008                                                | No. of Trials:     | 1           |            |             |           |   |
| Note : એકેડેમિક પોસ્ટ ગ્રેજ્યુએશનમાં મેળ | વેલા ગુણ દાખલ કરવા માટે Instruction મેન્યુઅલ વાંચો. |                    |             |            |             |           |   |
| Sr No.                                   | Ob                                                  | otained Marks      |             |            | Total Marks |           |   |
| 1                                        |                                                     |                    | 600         |            |             | 1000      | ] |
|                                          |                                                     |                    | Descenteres |            |             | 00        |   |

#### વ્યાવસાયિક લાયકાતની વિગતો દર્શાવવી

| - Professional Graduation Qualifica       | ation*                                 |                                          |                  |   |                         |
|-------------------------------------------|----------------------------------------|------------------------------------------|------------------|---|-------------------------|
| Qualification:*                           | B.ED.                                  | •                                        | Method-1:*       |   | HINDI                   |
|                                           | <b>Note :</b> આ લાયકાતો પૈ             | કી આપ કોઈ પણ 1 લાયકાત ધરાવતા હોવા જોઈશે. |                  |   |                         |
| Method-2:*                                | GUJARATI                               |                                          | State/U.T.:*     |   | Gujarat                 |
| University Name:*                         | GUJARAT UNIVERSI                       | TY                                       | College Name:*   |   | T. N. RAO B.ED. COLLAGE |
| Passing Year:*                            | 2010                                   |                                          | No. of Trials:*  |   | 1                       |
| Note : પ્રોફેશનલ ગ્રેજ્યુએશનમાં મેળવેલા - | ગુણ દાખલ કરવા માટે Instruction મેન્યુઅ | લ વાંચો.                                 |                  |   |                         |
| Is college NCTE / RCI Recognized:*        |                                        | ● Yes ○ No                               |                  |   |                         |
| Sr No.                                    |                                        | Obtained Marks                           |                  |   | Total Marks             |
| 1                                         |                                        |                                          | 900              |   | 1050                    |
|                                           |                                        |                                          | Percentage :     |   | 85.7143                 |
|                                           |                                        |                                          |                  | L |                         |
| - Professional Post-Graduation Qu         | alification                            |                                          |                  |   |                         |
| Qualification:                            | M.ED.                                  | •                                        | Special Field:   |   | EDUCATION               |
| State/U.T.:                               | Gujarat                                | •                                        | University Name: |   | SAURASHTRA UNIVERSITY   |
| College Name:                             | R.D. GARDI COLLAG                      | E OF EDUCATION                           | Passing Year:    |   | 2012                    |
| Note : પ્રોફેશનલ પોસ્ટ ગ્રેજ્યુએશનમાં મેળ | ાવેલા ગુણ દાખલ કરવા માટે Instruction   | ોન્યુઅલ વાંચો.                           |                  |   |                         |
| Is college NCTE / RCI Recognized:         |                                        | ● Yes ○ No                               |                  |   |                         |
| Sr No.                                    |                                        | Obtained Marks                           |                  |   | Total Marks             |
| 1                                         |                                        |                                          | 895              |   | 1400                    |
|                                           |                                        |                                          |                  |   |                         |
|                                           |                                        |                                          | Percentage :     |   | 63.9286                 |

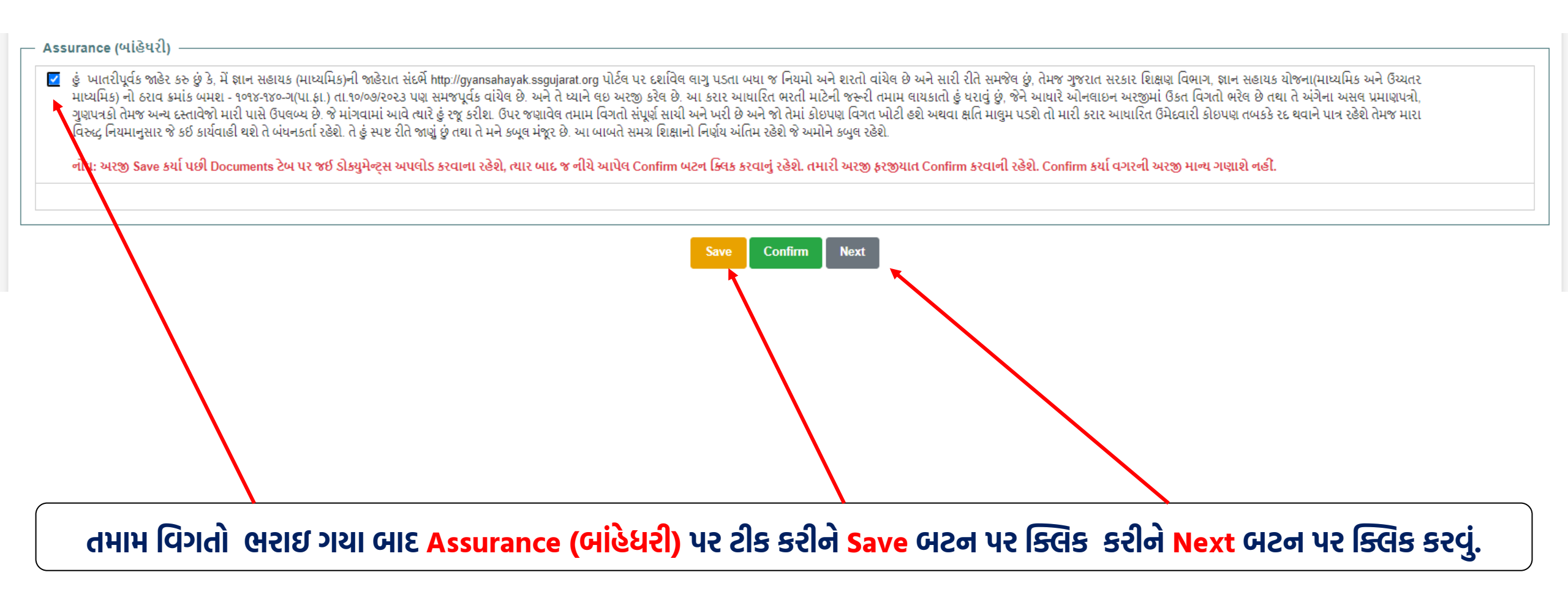

### અહીં માગ્યા મુજબના ડોક્યુમેન્ટ્સ અપલોડ કરવા માટે ડોક્યુમેન્ટ ફાઈલ સિલેક્ટ કરીને Upload બટન પર ક્લિક કરવું.

| No.<br>1 Scho     | Attachments                                                                                                   | Compulsory |             |              |        |
|-------------------|----------------------------------------------------------------------------------------------------|------------|-------------|--------------|--------|
| 1 Scho            |                                                                                                    |            | Upload File | Minimum Size | Action |
|                   | ol Leaving Certificate / SSC (10 <sup>th</sup> ) Certificate (જન્મતારીખના પુરાવા માટે)                        | Yes        | Browse      | 1 MB         | Upload |
| 2 HSC             | Marksheet                                                                                                    | Yes        | Browse      | 1 MB         |        |
| 3 Acad            | emic Graduation Qualification Final Marksheet                                                                 | Yes        | Browse      | 1 MB         | Upload |
| 4 Acad            | emic Post-Graduation Qualification Final Marksheet                                                            | No         | Browse      | 1 MB         | Upload |
| 5 Profe           | ssional Graduation Qualification Final Marksheet                                                              | Yes        | Browse      | 1 MB         | Upload |
| 6 Profe           | ssional Post-Graduation Qualification Final Marksheet                                                         | No         | Browse      | 1 MB         | Upload |
| 7 TAT-2<br>नोंध : | 2023 માધ્યમિક (પ્રોવિઝનલ માર્કશીટ)<br>પ્રોવિઝનલ માર્કશીટ રાજ્ય પરીક્ષા બોર્ડના પોર્ટલ પરથી ડાઉનલોડ કરી શકાશે. | Yes        | Browse      | 1 MB         | Upload |

Back

## ડોક્યુમેન્ટ્સ અપલોડ થઇ ગયા બાદ View and Remove બટન આપેલા છે જો કોઈ ડોક્યુમેન્ટમાં ફેરફાર કરવાની જરૂર જણાય તો ડીલીટ કરી નવું ડોક્યુમેન્ટ અપલોડ કરી શકાય. તમામ ડોક્યુમેન્ટ યોગ્ય રીતે અપલોડ કર્યાબાદ Back બટન પર ક્લિક કરવું.

| _ Doc          | uments                                                                                                    |                                 |                                          |              |             |
|----------------|----------------------------------------------------------------------------------------------------|---------------------------------|------------------------------------------|--------------|-------------|
| No.            | Attachments                                                                                                    | Compulsory                      | Upload File                              | Minimum Size | Action      |
| 1              | School Leaving Certificate / SSC (10 <sup>th</sup> ) Certificate (જન્મતારીખના પુરાવા માટે)                               | Yes                             | Uploaded                                 | 1 MB         | View Remove |
| 2              | HSC Marksheet                                                                                                    | Yes                             | Uploaded                                 | 1 MB         | View Remove |
| 3              | Academic Graduation Qualification Final Marksheet                                                                        | Yes                             | Uploaded                                 | 1 MB         | View Remove |
| 4              | Academic Post-Graduation Qualification Final Marksheet                                                                   | No                              | Uploaded                                 | 1 MB         | View Remove |
| 5              | Professional Graduation Qualification Final Marksheet                                                                    | Yes                             | Uploaded                                 | 1 MB         | View Remove |
| 6              | Professional Post-Graduation Qualification Final Marksheet                                                               | No                              | Uploaded                                 | 1 MB         | View Remove |
| 7              | TAT-2023 માધ્યમિક (પ્રોવિઝનલ માર્કશીટ)<br>નોંધ : પ્રોવિઝનલ માર્કશીટ રાજ્ય પરીક્ષા બોર્ડના પોર્ટલ પરથી ડાઉનલોડ કરી શકાશે. | Yes                             | Uploaded                                 | 1 MB         | View Remove |
| નોંધ:<br>1)ઉપર | જણાવેલ લાગુ પડતા તમામ ડોક્યુમેન્ટ્સ અપલોડ કર્યા બાદ Application Form પર આપેલ Confirm બટન ક્લિક કરી અરજી ફરજીયાત c        | onfirm કરવાની રહેશે. Co<br>Back | onfirm કર્યા વગરની અરજી માન્ય ગણાશે નહી. |              |             |

#### · Assurance (બાંહેધરી)

હું ખાતરીપૂર્વક જાહેર કરુ છું કે, મેં જ્ઞાન સહાયક (માધ્યમિક)ની જાહેરાત સંદર્ભ http://gyansahayak.ssgujarat.org પોર્ટલ પર દર્શાવેલ લાગુ પડતા બધા જ નિયમો અને શરતો વાંયેલ છે અને સારી રીતે સમજેલ છું, તેમજ ગુજરાત સરકાર શિક્ષણ વિભાગ, જ્ઞાન સહાયક યોજના(માધ્યમિક અને ઉચ્ચતર માધ્યમિક) નો ઠરાવ ક્રમાંક બમશ - ૧૦૧૪-૧૪૦-ગ(પા.ફા.) તા.૧૦/૦૭/૨૦૨૩ પણ સમજપૂર્વક વાંયેલ છે. અને તે ધ્યાને લઇ અરજી કરેલ છે. આ કરાર આધારિત ભરતી માટેની જરૂરી તમામ લાયકાતો હું ધરાવું છું, જેને આધારે ઓનલાઇન અરજીમાં ઉકત વિગતો ભરેલ છે તથા તે અંગેના અસલ પ્રમાણપત્રો, ગુણપત્રકો તેમજ અન્ય દસ્તાવેજો મારી પાસે ઉપલબ્ય છે. જે માંગવામાં આવે ત્યારે હું રજૂ કરીશ. ઉપર જણાવેલ તમામ વિગતો સંપૂર્ણ સાથી અને ખરી છે અને જો તેમાં કોઇપણ વિગત ખોટી હશે અથવા ક્ષતિ માલુમ પડશે તો મારી કરાર આધારિત ઉમેદવારી કોઇપણ તબકકે રદ થવાને પાત્ર રહેશે તેમજ મારા વિરુદ્ધ ત્રિયાનુસર જે કઈ કાર્યવાહી થશે તે બંધનકર્તા રહેશે. તે હું સ્પષ્ટ રીતે જાવું છું તથા તે અંગેના અસલ પ્રમાણપત્રો, ગુણપત્ર કો તેમજ અન્ય દસ્તાવેજો મારી પાસે ઉપલબ્ધ છે. જે માંગવામાં આવે ત્યારે હું રજૂ કરીશ. ઉપર જણાવેલ તમામ વિગતો સંપૂર્ણ સાથી અને ખરી છે અને જો તેમાં કોઇપણ વિગત ખોટી હશે અથવા ક્ષતિ માલુમ પડશે તો મારી કરાર આધારિત ઉમેદવારી કોઇપણ તબકકે રદ થવાને પાત્ર રહેશે તેમજ મારા વિરુદ્ધ ત્રિયાનુ સર જે કઈ કાર્યવાહી થશે તે બંધનકર્તા રહેશે. તે હું સ્પષ્ટ રીતે આવું છું તથા તે અને કહ્ય છે. આ બાબતે સમગ્ર શિક્ષાનો નિર્ણય અંતમ રહેશે જે અમોને કબુલ રહેશે.

નોધ: અરજી Save કર્યા પછી Documents ટેબ પર જઈ ડોક્યુમેન્ટ્સ અપલોડ કરવાના રહેશે, ત્યાર બાદ જ નીચે આપેલ Confirm બટન ક્લિક કરવાનું રહેશે. તમારી અરજી ફરજીયાત Confirm કરવાની રહેશે. Confirm કર્યા વગરની અરજી માન્ય ગણાશે નહી.

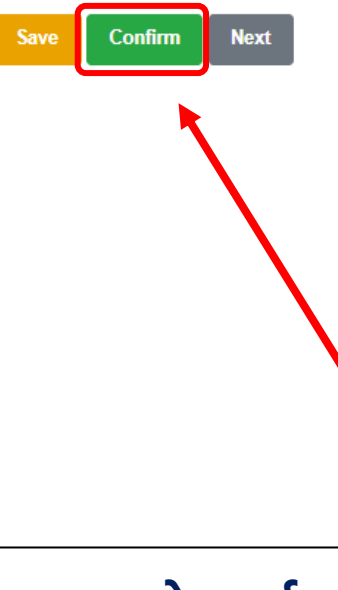

#### સંપૂર્ણ ફોર્મની વિગતો ભરી અને ડોક્યુમેન્ટ અપલોડ કર્યા બાદ Confirm બટન પર ક્લિક કરવું.

Assurance (બાંહેધરી) -

હું ખાતરીપૂર્વક જાહેર કરુ છું કે, મેં જ્ઞાન સહાયક (માધ્યમિક)ની જાહેરાત સંદર્ભ http://gyansahayak.ssgujarat.org પોર્ટલ પર દશાવિલ લાગુ પડતા બધા જ નિયમો અને શરતો વાંયેલ છે અને સારી રીતે સમજેલ છું, તેમજ ગુજરાત સરકાર શિક્ષણ વિભાગ, જ્ઞાન સહાયક યોજના(માધ્યમિક અને ઉચ્યતર માધ્યમિક) નો ઠરાવ ક્રમાંક બમશ - ૧૦૧૪-૧૪૦-ગ(પા.ફા.) તા.૧૦/૦૭/૨૦૨૩ પણ સમજપૂર્વક વાંયેલ છે. અને તે ધ્યાને લઇ અરજી કરેલ છે. આ કરાર આધારિત ભરતી માટેની જરૂરી તમામ લાયકાતો હું ધરાવું છું, જેને આધારે ઓનલાઇન અરજીમાં ઉકત વિગતો ભરેલ છે તથા તે અંગેના અસલ પ્રમાણપત્રો, ગુણપત્રકો તેમજ અન્ય દસ્તાવેજો મારી પાસે ઉપલબ્ધ છે. જે માંગવામાં આવે ત્યારે હું રજૂ કરીશ. ઉપર જણાવેલ તમામ વિગતો સંપૂર્ણ સાયી અને ખરી છે અને જો તેમાં કોઇપણ વિગત ખોટી હશે અથવા ક્ષતિ માલુમ પડશે તો મારી કરાર આધારિત ઉમેદવારી કોઇપણ તબકકે રદ થવાને પાત્ર રહેશે તેમજ મારા વિરુદ્ધ નિયમાનુસાર જે કઈ કાર્યવાહી થશે તે બંધનકર્તા રહેશે. તે હું સ્પષ્ઠ રીતે જાવું છું તથા તે મને કબૂલ મંજૂર છે. આ બાબતે સમગ્ર શિક્ષાનો નિર્ણય અંતિમ રહેશે જે અમોને કબુલ રહેશે.

નોધ: અરજી Save કર્યા પછી Documents ટેબ પર જઈ ડોક્યુમેન્ટ્સ અપલોડ કરવાના રહેશે, ત્યાર બાદ જ નીચે આપેલ Confirm બટન ક્લિક કરવાનું રહેશે. તમારી અરજી ફરજીયાત Confirm કરવાની રહેશે. Confirm કર્યા વગરની અરજી માન્ય ગણાશે નહીં.

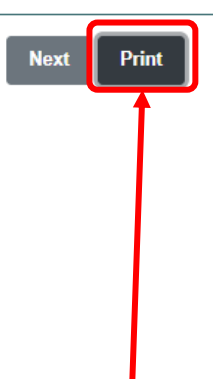

એપ્લીકેશન Confirm થઇ ગયા બાદ Print બટન પર ક્લિક કરીને પ્રિન્ટ મેળવી શકશો. જે સાચવીને રાખવી ભરતી પ્રક્રિયાના કોઇપણ તબક્કે માગ્યા મુજબ રજુ કરવાની રહેશે.

|                                                                                                    |                                                                                                    |                                                                                                    |                                                                                                    |                                                                                                    |                                                                                                    |                                  |                            |                                                                                                    | _                                                                                                    |          |
|----------------------------------------------------------------------------------------------------|----------------------------------------------------------------------------------------------------|----------------------------------------------------------------------------------------------------|----------------------------------------------------------------------------------------------------|----------------------------------------------------------------------------------------------------|----------------------------------------------------------------------------------------------------|----------------------------------|----------------------------|----------------------------------------------------------------------------------------------------|----------------------------------------------------------------------------------------------------|----------|
| Applied For:                                                                                                    | आल र                                                                                                    | કહાયક (માધ્યમિક)                                                                                                    |                                                                                                    |                                                                                                    |                                                                                                    |                                  |                            |                                                                                                    | Δ.                                                                                                    | LA       |
| TAT Seat No.:                                                                                                    | 34000                                                                                                    | 005                                                                                                    |                                                                                                    | TAT Marks:                                                                                                  |                                                                                                    | 121                              |                            |                                                                                                    |                                                                                                    |          |
| Date Of Birth:                                                                                                    | 11/10                                                                                                    | /2000                                                                                                    |                                                                                                    | TAT Exam Year:                                                                                              |                                                                                                    | 2023-24                          |                            |                                                                                                    |                                                                                                    |          |
| Subject:                                                                                                    | હિન્દી                                                                                                    |                                                                                                    |                                                                                                    | Exam Medium:                                                                                                |                                                                                                    | HINDI                            |                            | New                                                                                                    |                                                                                                    |          |
|                                                                                                    |                                                                                                    |                                                                                                    |                                                                                                    |                                                                                                    |                                                                                                    |                                  |                            |                                                                                                    |                                                                                                    |          |
| Basic Details                                                                                                    |                                                                                                    |                                                                                                    |                                                                                                    |                                                                                                    |                                                                                                    |                                  |                            |                                                                                                    |                                                                                                    |          |
| Name                                                                                                    |                                                                                                    | AJAY KUMAR LA                                                                                                    | LMAN BIND BIND                                                                                                    |                                                                                                    | Gender                                                                                                    |                                  | Male                       |                                                                                                    |                                                                                                    |          |
|                                                                                                    |                                                                                                    |                                                                                                    |                                                                                                    |                                                                                                    |                                                                                                    |                                  |                            |                                                                                                    |                                                                                                    |          |
| Contact Details                                                                                                    |                                                                                                    |                                                                                                    |                                                                                                    |                                                                                                    |                                                                                                    |                                  |                            |                                                                                                    |                                                                                                    |          |
| Mobile No:                                                                                                    |                                                                                                    |                                                                                                    | 7383783345                                                                                                    |                                                                                                    | Email ID:                                                                                                    |                                  |                            | gujaratvirtualshal                                                                                                    | a ssa@gmail.com                                                                                                    |          |
| Correspondence Full J                                                                                                    | Address:"                                                                                                    |                                                                                                    |                                                                                                    |                                                                                                    |                                                                                                    |                                  |                            |                                                                                                    |                                                                                                    |          |
|                                                                                                    |                                                                                                    |                                                                                                    |                                                                                                    |                                                                                                    | -                                                                                                    |                                  |                            |                                                                                                    |                                                                                                    |          |
| STATETO, L.                                                                                                    |                                                                                                    |                                                                                                    | Please Select-                                                                                                    |                                                                                                    | District."                                                                                                    |                                  |                            | -Please Select-                                                                                                    |                                                                                                    |          |
| Taluka:"                                                                                                    |                                                                                                    |                                                                                                    | Please Select-                                                                                                    | •                                                                                                    | Village:"                                                                                                    |                                  |                            | -Please Select-                                                                                                    |                                                                                                    |          |
| Pincode:*                                                                                                    |                                                                                                    |                                                                                                    |                                                                                                    |                                                                                                    | Preferred Dis                                                                                                    | trict For Verification : *       |                            | -Please Select-                                                                                                    |                                                                                                    |          |
|                                                                                                    |                                                                                                    |                                                                                                    |                                                                                                    |                                                                                                    | Note : 31                                                                                                    | બાપની મેરીટમાં સમાવેશ થ          | શ તો આપ જ જીલ્લામાં અ      | વાપના ડાક્યુમેન્ટનું વેરીફ                                                                                                    | ક્રિશન કરાવવા માંગતા હોય તે                                                                                               | ા જીલ્લી |
|                                                                                                    |                                                                                                    |                                                                                                    |                                                                                                    |                                                                                                    | ખતી દર્શાવલ                                                                                                    | શે. જીલ્લાના ડોક્યુપેન્ટ વેરીટ્ટ | કીકેશન કેન્દ્રની ચાદી વેખર | લાઈટ પર આવેલ છે.                                                                                                    |                                                                                                    |          |
| Other Datail                                                                                                    |                                                                                                    |                                                                                                    |                                                                                                    |                                                                                                    |                                                                                                    |                                  |                            |                                                                                                    |                                                                                                    |          |
| other Detail                                                                                                    |                                                                                                    | 0.000                                                                                                    |                                                                                                    |                                                                                                    |                                                                                                    |                                  |                            |                                                                                                    |                                                                                                    |          |
| Computer Qualificatio                                                                                                    | n7:*                                                                                                    | O Yes 🕈 No                                                                                                    |                                                                                                    |                                                                                                    |                                                                                                    |                                  |                            |                                                                                                    |                                                                                                    |          |
| Academic Graduatio                                                                                                    | on Qualification                                                                                                    | n*                                                                                                    |                                                                                                    |                                                                                                    |                                                                                                    |                                  |                            |                                                                                                    |                                                                                                    |          |
| Qualification:"                                                                                                    |                                                                                                    | -Please Selver-                                                                                                    |                                                                                                    | Subject."                                                                                                   |                                                                                                    |                                  | State/U.T.*                |                                                                                                    | Please Select                                                                                                    |          |
| Dalamanika Manua -                                                                                                    |                                                                                                    | - water dealer-                                                                                                    |                                                                                                    |                                                                                                    |                                                                                                    |                                  | Thinks Turnel              |                                                                                                    | Circus duint                                                                                                    |          |
| university name."                                                                                                    |                                                                                                    |                                                                                                    |                                                                                                    |                                                                                                    |                                                                                                    |                                  | annoh ikbe:                |                                                                                                    | Presse Select                                                                                                    |          |
| Passing Year."                                                                                                    |                                                                                                    |                                                                                                    |                                                                                                    | No. of Trials."                                                                                             |                                                                                                    |                                  |                            |                                                                                                    |                                                                                                    |          |
| Note : એકેડેલિક ગ્રેજ્યુએ                                                                                                    | શાનમાં મેળવેવા ગુ                                                                                                    | ણ દાખવ કરવા માટે ins                                                                                                    | truction મેન્યુઅલ વાંચી.                                                                                                    |                                                                                                    |                                                                                                    |                                  |                            |                                                                                                    |                                                                                                    |          |
| Br No.                                                                                                    |                                                                                                    |                                                                                                    | Obtai                                                                                                    | ned Marks                                                                                                   |                                                                                                    |                                  |                            | Total Marks                                                                                                    |                                                                                                    |          |
| 1                                                                                                    |                                                                                                    |                                                                                                    |                                                                                                    |                                                                                                    |                                                                                                    |                                  |                            |                                                                                                    |                                                                                                    |          |
|                                                                                                    |                                                                                                    |                                                                                                    |                                                                                                    |                                                                                                    | Deccentros                                                                                                    |                                  |                            |                                                                                                    |                                                                                                    |          |
|                                                                                                    |                                                                                                    |                                                                                                    |                                                                                                    |                                                                                                    | Percenage .                                                                                                    |                                  |                            |                                                                                                    |                                                                                                    | 0.0      |
| Academic Post-Gra                                                                                                    | duation Qualifi                                                                                                    | cation                                                                                                    |                                                                                                    |                                                                                                    |                                                                                                    |                                  |                            |                                                                                                    |                                                                                                    |          |
| Outlination                                                                                                    |                                                                                                    | Disase Salari                                                                                                    |                                                                                                    | Robinst                                                                                                    |                                                                                                    | -                                | STATA II T                 |                                                                                                    | Electra Relati                                                                                                    |          |
|                                                                                                    |                                                                                                    |                                                                                                    |                                                                                                    |                                                                                                    |                                                                                                    |                                  |                            |                                                                                                    |                                                                                                    |          |
| University Name:                                                                                                    |                                                                                                    |                                                                                                    |                                                                                                    |                                                                                                    |                                                                                                    |                                  | Study Type:                |                                                                                                    | Please Select                                                                                                    |          |
| Passing Year:                                                                                                    |                                                                                                    |                                                                                                    |                                                                                                    | No. of Trials:                                                                                              |                                                                                                    |                                  |                            |                                                                                                    |                                                                                                    |          |
| Note : મેઠેકેમિક પોસ્ટ -                                                                                                    | દેશ્યુએશનમાં મેળવં                                                                                                    | વેવા ગુણ દાખવ કરવા મ                                                                                                    | ે Instruction મેન્યુઅવ                                                                                                    | વાંચો.                                                                                                    |                                                                                                    |                                  |                            |                                                                                                    |                                                                                                    |          |
| Sr No.                                                                                                    |                                                                                                    |                                                                                                    | Obtai                                                                                                    | ned Marks                                                                                                   |                                                                                                    |                                  |                            | Total Marks                                                                                                    |                                                                                                    |          |
|                                                                                                    |                                                                                                    |                                                                                                    |                                                                                                    |                                                                                                    |                                                                                                    |                                  |                            |                                                                                                    |                                                                                                    |          |
| 1                                                                                                    |                                                                                                    |                                                                                                    |                                                                                                    |                                                                                                    |                                                                                                    |                                  |                            |                                                                                                    |                                                                                                    |          |
| 1                                                                                                    |                                                                                                    |                                                                                                    |                                                                                                    |                                                                                                    |                                                                                                    |                                  |                            |                                                                                                    |                                                                                                    |          |
| 1                                                                                                    |                                                                                                    |                                                                                                    |                                                                                                    |                                                                                                    | Percentage :                                                                                                    |                                  |                            |                                                                                                    |                                                                                                    | 0.0      |
| 1<br>Professional Gradu                                                                                                    | ation Qualificat                                                                                                    | tion"                                                                                                    |                                                                                                    |                                                                                                    | Percentage :                                                                                                    |                                  |                            |                                                                                                    |                                                                                                    | 0.0      |
| 1<br>Professional Gradu                                                                                                    | ation Qualifica                                                                                                    | tion"                                                                                                    |                                                                                                    |                                                                                                    | Percentage :                                                                                                    |                                  |                            |                                                                                                    |                                                                                                    | 0.0      |
| 1<br>Professional Gradu<br>Qualification:"                                                                                                    | ation Qualifica                                                                                                    | tion"                                                                                                    |                                                                                                    | •                                                                                                    | Percentage :<br>Method-1:*                                                                                                    |                                  |                            |                                                                                                    |                                                                                                    | 0.0      |
| 1<br>Professional Gradu<br>Qualification:"<br>Method-2:"                                                                                                    | ation Qualifica                                                                                                    | tion"                                                                                                    |                                                                                                    | •                                                                                                    | Percentage :<br>Method-1:*<br>State/U.T.:*                                                                                                    |                                  | -Please Select-            |                                                                                                    |                                                                                                    | 0.0      |
| 1<br>Professional Gradu<br>Qualification:"<br>Method-2:"<br>University Name:"                                                                                                    | ation Qualifica                                                                                                    | tion"                                                                                                    |                                                                                                    | •                                                                                                    | Percentage :<br>Method-1:*<br>StatelU.T.*<br>College Name                                                                                                    | к <sup>с</sup>                   | -Please Select-            |                                                                                                    |                                                                                                    | 0.0      |
| 1<br>Professional Gradu<br>Gualification:"<br>Method-2:"<br>University Name:"<br>Passing Year:"                                                                                                    | ation Qualificat                                                                                                    | tion"                                                                                                    |                                                                                                    | •                                                                                                    | Percentage :<br>Method-1:*<br>StateIU.T.*<br>College Name<br>No. of Trials:*                                                                                                    | R <sup>4</sup>                   | -Please Select-            |                                                                                                    |                                                                                                    | 0.0      |
| 1<br>Professional Gradu<br>Qualification:"<br>Method 2:"<br>University Name:"<br>Passing Year:"<br>Note : silber-et situgi                                                                                                    | ation Qualifica                                                                                                    | tion"Prease Select                                                                                                    | કપદદકત વેન્યુખય વાંચો                                                                                                    | •                                                                                                    | Percentage :<br>Method-1:*<br>State/U.T.*<br>College Name<br>No. of Trials.*                                                                                                    | R <sup>2</sup>                   | -Pears Select-             |                                                                                                    |                                                                                                    | 0.0      |
| 1<br>Professional Gradu<br>Qualification."<br>Method &:<br>University Name."<br>Passing Year."<br>Note : \\\\\\\\\\\\\\\\\\\\\\\\\\\\\\\\\\\                                                                                                    | ation Qualification Qualificat                                                                                                    | tion"                                                                                                    | truction મેન્યુખય વોધો<br>જ Yes O No                                                                                                    | •                                                                                                    | Percentage :<br>Method-1:*<br>StateRUT.*<br>College Name<br>No. of Trials.*                                                                                                    | r.                               | Phase Select-              |                                                                                                    |                                                                                                    | 0.0      |
| 1<br>Professional Gradu<br>Gualfication:"<br>Method 8:"<br>University Name:"<br>Passing Year:"<br>Note : XU2+144 (Ppg)<br>In college NGTE / RD11<br>Sr No.                                                                                                    | ation Qualificat                                                                                                    | tion"<br>-Pease Select-<br>                                                                                                    | stuction নিশ্ব∿শ্ব ধৰিয়<br>ৰি Yes ◯ No<br>Cotal                                                                                                    | •                                                                                                    | Percentage :<br>Method-1:*<br>StateULT:*<br>College Name<br>No. of Thats:*                                                                                                    | r.                               | Prome Select-              | Total Marks                                                                                                    |                                                                                                    | 0.0      |
| 1<br>Professional Gradu<br>Gualfication:"<br>Method 4:"<br>University Name:"<br>Passing Year:"<br>Note : Nijkej-44 Grups<br>In cotiege NCTE / RCIT<br>Sr No.<br>1                                                                                                    | ation Qualifica                                                                                                    | tion"<br>-Pease Select-<br>                                                                                                    | aruction নি-শুওধৰ ধনিয়<br>● Yes ◯ No<br>Cotal                                                                                                    | e<br>I<br>I<br>I<br>I<br>I<br>I<br>I<br>I<br>I<br>I<br>I<br>I<br>I<br>I<br>I<br>I<br>I<br>I<br>I            | Percentage :<br>Method-1:*<br>State/U.T.*<br>College Name<br>No. of Trais:*                                                                                                    |                                  | Prome Select-              | Total Marks                                                                                                    |                                                                                                    | 0.0      |
| 1<br>Professional Gradu<br>Gualification:"<br>Method 4:"<br>University Name:"<br>Passing Year:"<br>Mote 1 stilleren filtere<br>is college NGTE / RGI<br>Sr No.<br>1                                                                                                    | ation Qualifica                                                                                                    | tion"                                                                                                    | Buction বি-শুদাৰ বটাই<br>জি Yes ◯ No<br>Cōtai                                                                                                    | e<br> <br> <br> <br> <br> <br>                                                                              | Percentage :<br>Method-1:*<br>StateULT:*<br>College Name<br>No. of Trais:*                                                                                                    | **                               | -Pisase Select-            | Total Marks                                                                                                    |                                                                                                    | 0.0      |
| 1<br>Professional Gradu<br>Qualification"<br>Method 2: "<br>Passing Year:"<br>Note :: Ultimetic Regi<br>is college NCTC / RCI<br>Sr He.<br>1                                                                                                    | ation Qualification Qualificat                                                                                                    | tion"<br>-Please Select-                                                                                                    | કપડદના મેન્યુંબધ લોધો<br>જે પેક ⊖ મા<br>ઉદદક                                                                                                    | •                                                                                                    | Percentage :<br>Method-1:*<br>StateW.T.*<br>College Name<br>No. of Thats:*                                                                                                    | K*                               | - Prove Beled-             | Total Marks                                                                                                    |                                                                                                    | 0.0      |
| 1<br>Professional Gradu<br>Gustification:<br>Methol & T<br>University Maxim:<br>Passing Year:<br>In college Hotter (Morial Regist)<br>In college Hotter (Morial<br>Fr Hos.<br>1                                                                                                    | ation Qualifica<br>Rescrit Applets of<br>Recognized."                                                                                                    | tion"                                                                                                    | auction सेन्द्रांभर सोन्द्रे<br>के Yes O No<br>Cetar                                                                                                    | *  <br>                                                                                                    | Percentage :<br>Method-1:*<br>StateIU.T.*<br>College Namo<br>No. of Thats:*                                                                                                    |                                  | -Pase lote-                | Totar Marks                                                                                                    |                                                                                                    | 0.0      |
| 1 Professional Post-0 Professional Post-0 Prof | ation Qualificat                                                                                                    | Bon"                                                                                                    | કપડાંલન તેન્યુપણ વોધો<br>જે Yes ⊖ No<br>Cetai                                                                                                    | • In the filters                                                                                            | Percentage :<br>Method-1:*<br>StassULT:*<br>College Name<br>No. of Thals:*<br>Percentage :                                                                                                    |                                  | -Prove block               | Total Marks                                                                                                    |                                                                                                    | 0.0      |
| 1<br>Professional Gradu<br>Qualification:<br>Vances all and a second<br>passing Year:<br>Passing Year:<br>1<br>Sr Nes<br>1<br>Professional Poet O<br>Qualification:                                                                                                    | ation Qualifica                                                                                                    | tion"<br>-Prease Select-<br>to Enert Select N2 Ins<br>alfication<br>-Prease Select-                                                                                                    | busson सेन्युभाष परिष<br>* Yas ○ No<br>CRai                                                                                                    | n di Baha                                                                                                   | Percentage :<br>Method-1:"<br>StateULT:"<br>College Name<br>No. of Trials:"<br>Percentage :<br>Special Field:                                                                                                    | ×*                               | Prese Select               | Total Marks                                                                                                    |                                                                                                    | 0.0      |
| 1 Professional Gradu Gradu Gualitatisen** Method 0:** University Kame** Passing Year** Is contexp HoTF (#01) Frofessional Post-0 Gualitatises: DataAlt.T:                                                                                                    | ation Gualifica<br>Record Applex :9<br>Recontact                                                                                                    | 50n°                                                                                                    | auction सेन्द्रभर परिषे<br>₹ Yes े No<br>Cetai                                                                                                    | *  <br> <br> <br> <br> <br> <br> <br> <br> <br> <br> <br> <br> <br> <br> <br> <br> <br> <br>                | Percentage :<br>Method-1:"<br>StateULT:"<br>College Name<br>No. of Trials:"<br>Percentage :<br>Special Field:<br>University Na                                                                                                    |                                  |                            | Total Marks                                                                                                    |                                                                                                    | 0.0      |
| 1<br>Professional Gradu<br>Qualitation:<br>University Name:<br>Professional Post-O<br>Dualitation:<br>Professional Post-O<br>Dualitation:<br>College Nome:                                                                                                    | ation Qualifica<br>Record Porter by<br>Record Robert by                                                                                                    | Son"  -Prease Select-  Control of the set of the set of | austen R-givit qivî<br>● Yes े No<br>Ceta                                                                                                    | *  <br> <br> <br> <br> <br> <br> <br> <br> <br> <br> <br> <br> <br> <br> <br> <br> <br> <br>                | Percentage :<br>Method-12"<br>Stastill, T.2"<br>College Name<br>No. of Titals."<br>Percentage :<br>Special Field:<br>University Na<br>Passing Year.                                                                                                    |                                  | Please Beled-              | Total Marks                                                                                                    |                                                                                                    | 00       |
| 1 Professional Gradu Welnok 2: Welnok 2: Welnok 2: Welnok 2: Professional Post 0 Gradu Professional Post 0 Gualification: Galage NCTR / RCI College NCTR / RCI Colleg | ation Qualifica<br>ke-oui Anshei -y<br>fecognizest:                                                                                                    | tion"                                                                                                    | ansteen R-ysre diff.<br>* Yes O Ne<br>Cease<br>2) Instruction R-ysre                                                                                                    | *                                                                                                    | Percentage :<br>Method-tr'<br>BatseU.Tr'<br>College Name<br>No. of Ittals:<br>Percentage :<br>Special Field:<br>University Na<br>Passing Year                                                                                                    |                                  |                            | Total Marks                                                                                                    |                                                                                                    | 0.0      |
| 1 Professional Gradu Gusthusten: Weene 2: University Researcher Status Professional Press 0 Professional Press 0 Gusthuster: Status 1 College NOT: (1) College Not: (1) College Not College Not College Not College Not College Not | ation Qualifica<br>ke-oul Synthese<br>reduction Qua                                                                                                    | Bon" Preser Server                                                                                                    | ausen R-gert (kk)<br>● Yas O No<br>Otex<br>2 Instanson R-gert<br>● Yas O No                                                                                                    | *)<br>                                                                                                    | Percentage :<br>Mathod-1:*<br>StateW.T.*<br>College Name<br>No. of Trails:*<br>Percentage :<br>Special Field<br>University Na<br>Passing Year                                                                                                    |                                  |                            | Total Marks                                                                                                    |                                                                                                    | 0.0      |
| 1 Professional Gradu Qualitation" Henne 42 Henne 42 Henne | ation Qualifica<br>Recognized:<br>iraduation Qua<br>Recognized:                                                                                                    | tion"  -Prease SelectPrease SelectPrease SelectPrease SelectPrease Select                                                                                                    | aucean R-gran (Int)<br>* Yes O No<br>Cetas<br>2) maranatan R-gran<br>* Yes O No<br>Ocean                                                                                                    | *                                                                                                    | Percentage :<br>Method-1."<br>Bodel/L.T."<br>College Name<br>No. of Titals."<br>Percentage :<br>Special Field:<br>University Na<br>Passing Year                                                                                                    |                                  |                            | Total Marks                                                                                                    |                                                                                                    | 0.0      |
| 1<br>Professional Gradu<br>Quathassen"<br>Basing Yaar"<br>Professional Post-Gray<br>Professional Post-Gray<br>Durational Post-Gray<br>College Hotter (Northernet)<br>Basing To College Hotter (Northernet)<br>College Hotter (Northernet)<br>is college Hotter (Northernet)                                                                                                    | ation Qualificative of the second Payment of the second Payment of                                                                                                    | tion"                                                                                                    | auton R-yhrt (देव)<br>* Yas े No<br>Catar<br>Citatueton R-yhrt<br>* Yas े No<br>Catar                                                                                                    | *  <br> <br> <br> <br> <br> <br> <br> <br> <br> <br> <br> <br> <br> <br> <br> <br> <br> <br>                | Percentage :<br>Method-1."<br>StateU.T."<br>College Name<br>No. of thats:<br>Percentage :<br>Special Field:<br>University Na<br>Passing Year                                                                                                    |                                  |                            | Total Marks                                                                                                    |                                                                                                    | 0.0      |
| 1 Professional Gradu Guardinases Meanue 2:* Meanue 2:*  | ation Qualificat<br>Isseell divisit of<br>Insequence in<br>Insequence in                                                                   | tion"  Infrare letter.  Infrare sets relation Infrare sets relation Infrares letter. Infrares letter. Infrar | Prusteen R-grant offici<br>● Yas ○ No<br>Otean<br>2) Instruction R-grant<br>● Yas ○ No<br>Cosce                                                                                                    | net Bints<br>et Bints<br>et Bints<br>et Bints<br>et Bints<br>et Bints                                       | Percentage :<br>Mathod-1."<br>Stastell, T."<br>College Nami<br>No. of Thats."<br>Percentage :<br>Special Fleid:<br>University Na                                                                                                    |                                  |                            | Total Marks                                                                                                    |                                                                                                    | 0.0      |
| 1 Professional Gradu Guantassor University Kamar' Fasaing Yarr' Heats (Vibers day) Professional Post G Guantassor Professional Post G Guantassor ts college NDT# (NDT) Grads 1 College NDT# (NDT) Grads 1                                                                                                    | ised down of the second of the second of the                                                                                                    | tion"  -Prese lates1  curves see 40 ms  dification  -Prese Setes1  -Prese Setes1  -Prese Setes1  -Prese Setes1                                                                                                    | austen R-yvit did<br>* Yvis ○ No<br>Citas<br>2) Instruction R-yvit<br>* Yvis ○ No<br>Otea<br>Otea                                                                                                    | ne lipha<br>ne lipha<br>ne lipha                                                                            | Persentage :<br>Helmos 1: -<br>Esseu 1: -<br>College Name<br>No. of Tosis:<br>Persentage :<br>Persentage :<br>Persentage :<br>Passing Veran                                                                                                    |                                  |                            | Total Marks                                                                                                    |                                                                                                    | 0.0      |
| 1 Professional Gradu Guardinasian Professional Gradu Homood 2:  Homood 2:  Frances vibore days a Professional Proc.6  Professional Proc.6  Professional Proc.6  Codege NECK II: Not Strates vibore days a                                                                                                    | ation Qualification Qualificat                                                                                                    | Con*                                                                                                    | ausen S-yret (K)<br>● Yac O ko<br>Osta<br>2) restruction S-yret<br>● Yac O ko<br>Ceta                                                                                                    | *  <br> <br> <br> <br> <br> <br> <br> <br> <br> <br> <br> <br> <br> <br> <br> <br> <br> <br>                | Percentage :<br>Heathers 1: -<br>Basel - E<br>Robert -<br>Robert -<br>Percentage :<br>Percentage :<br>Percentage :<br>Percentage :                                                                                                    |                                  |                            | Total Marks                                                                                                    |                                                                                                    | 0.0      |
| 1 Professional Gradu Guaintastan Fitabal Professional Post-G Strike 1 Professional Post-G Duathnation Professional Post-G Duathnation It compa NDT/ HOI NOT Duathnation Result I: Catego NDT/ HOI NOT Strike 1 Strike Strike Strik | ation Qualifier ation Qualifier ation Qualifie                                                                                                    | Son"                                                                                                    | دور المركز المركز المركز المركز المركز المركز المركز المركز المركز المركز المركز المركز المركز المركز الم<br>مركز المركز المركز المركز المركز المركز المركز المركز المركز المركز المركز المركز المركز المركز المركز الم<br>مركز المركز المركز المركز المركز المركز المركز المركز المركز المركز المركز المركز المركز المركز المركز الم<br>مركز المركز المركز المركز المركز المركز المركز المركز المركز المركز المركز المركز المركز المركز المركز الم<br>مركز المركز الم<br>المركز المركز المريم المري المركز المركز المركز المركز المركز المركز المركز ال | est thans     est thans     est thans     est thans     est thans     est thans     est thans     est thans | Percentage Resolt 1- Resolt 1- Resol |                                  |                            | Total Marks                                                                                                    | बार कियन के साम का साम का साम का साम का साम का साम का साम का साम का साम का साम का साम का साम का साम का साम का स           | 0.0      |
|                                                                                                    | ation Guatificat<br>assess Government<br>insection Guateria<br>assessment<br>assessment<br>assessmen | Son"      "Incore lances      "Incore lances   | عديده، الإسريح بالك<br>الالالالالالالالالالالالالالالالالالال                                                                                                    |                                                                                                    | Percentage Resolution Resolution Resolutio Resolutio Resolutio Resolutio Resolutio Resolutio Resolutio Resolutio Resolutio Resolutio Resolutio Resolutio Resolutio Resolutio Resolutio Resolutio Resolutio Resolutio Resolutio Resolutio Resolutio Resolutio Resolutio Resolutio Resolutio Resolutio Resolutio Resolutio Resolutio Resolut |                                  | Press later.               | Total Marks<br>Total Marks<br>Total Marks<br>Here groups total (and group)<br>and group (and group)<br>and group (and group) | થવું નિષય, સહ નાહા<br>આપી એન્સાલ કારણના<br>તે તે લે પાસ છે તે મુખ્ય<br>છે. હવે મેં ખાસે કારણના<br>છે. હવે મેં ખાસે કારણના | 0.0      |

## અરજી પત્રકનો નમુનો